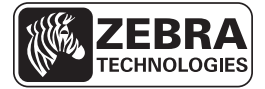

## ZD500 Series<sup>™</sup> snabbreferensguide

Använd denna guide för det dagliga handhavandet av din skrivare. För mer detaljerad information, se *ZD500 Series*<sup>TM</sup> *Användarmanual*.

## Skrivarfunktioner

Bild 1 visar funktioner utanför och Bild 2 visar funktioner inuti materialutrymmet på din skrivare. Beroende på modell på skrivaren och vad som finns installerat kan din skrivare se annorlunda ut.

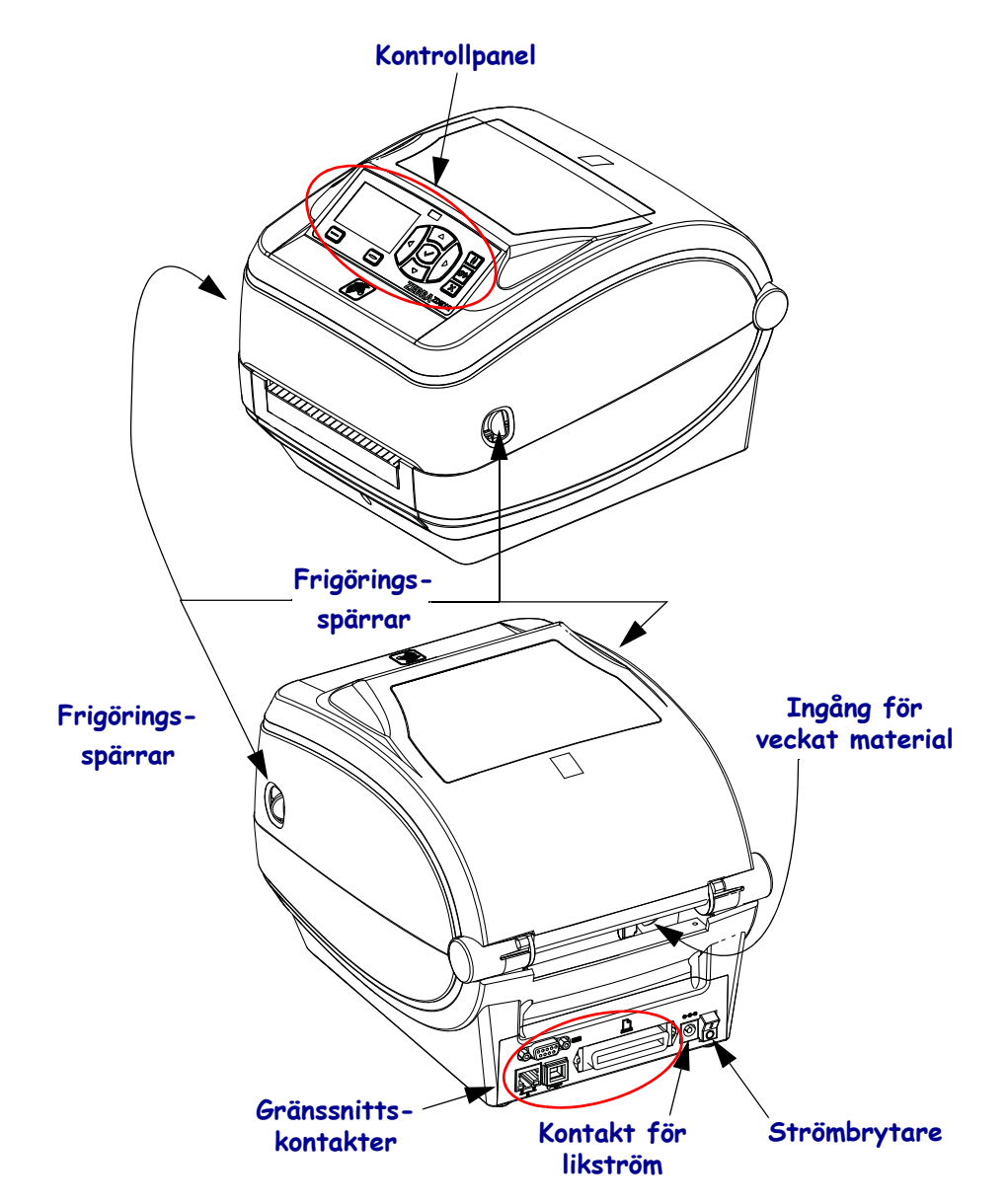

#### Bild 1 • Skrivarfunktioner

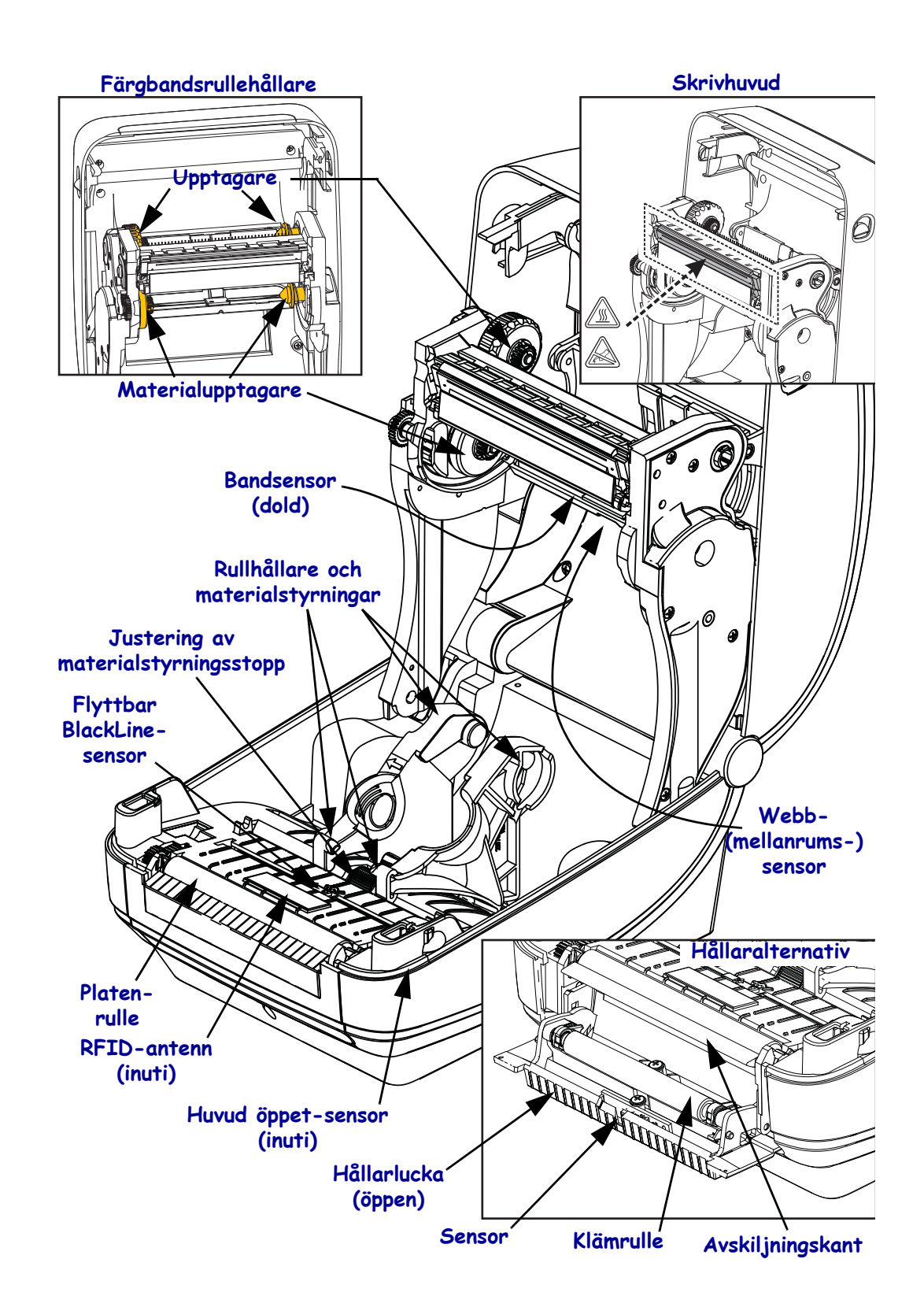

#### Bild 2 • Skrivarfunktioner forts.

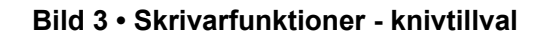

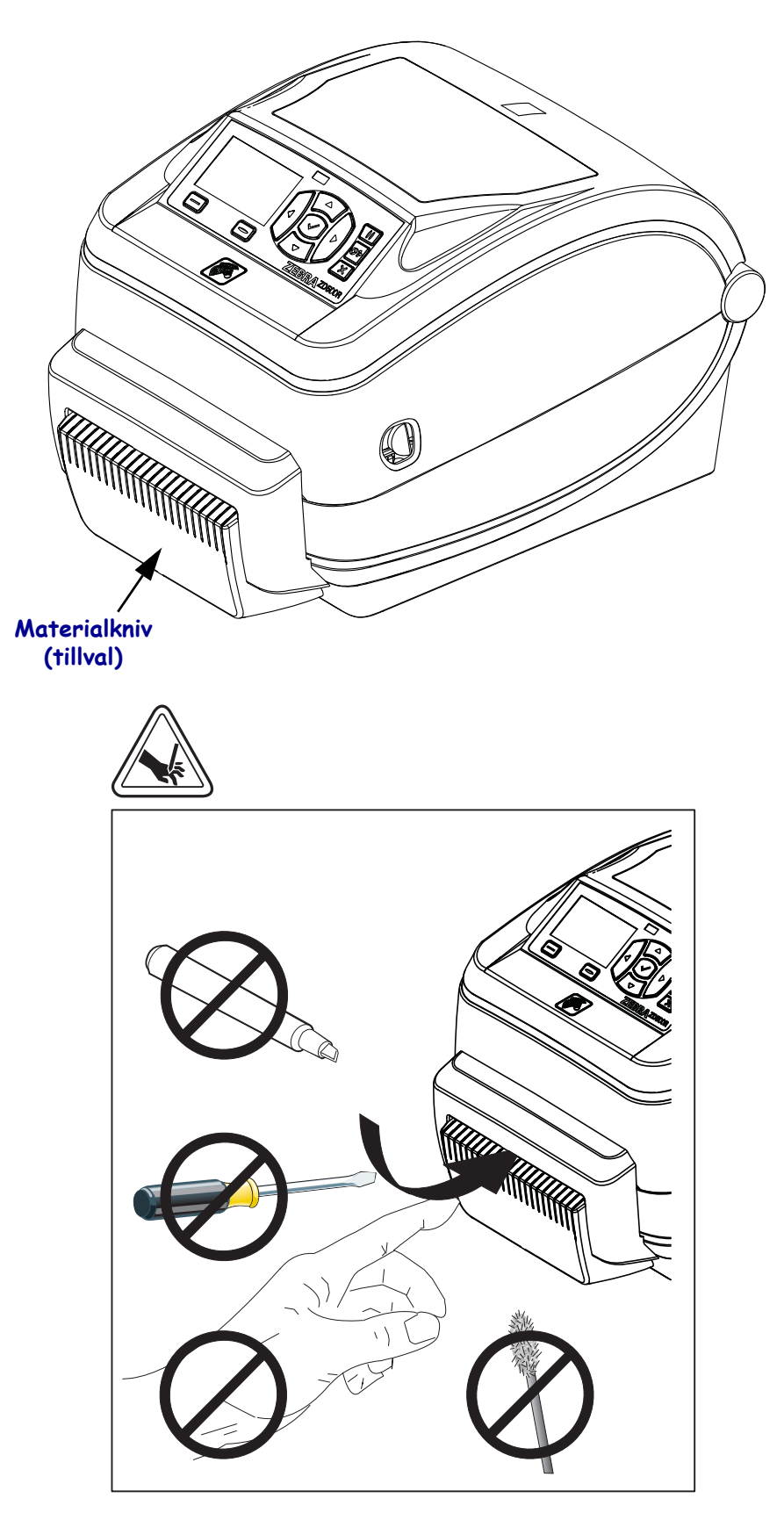

## Kontrollpanel

Kontrollpanelen visar skrivarens driftsstatus och gör att användaren kan styra de grundläggande funktionerna i skrivaren.

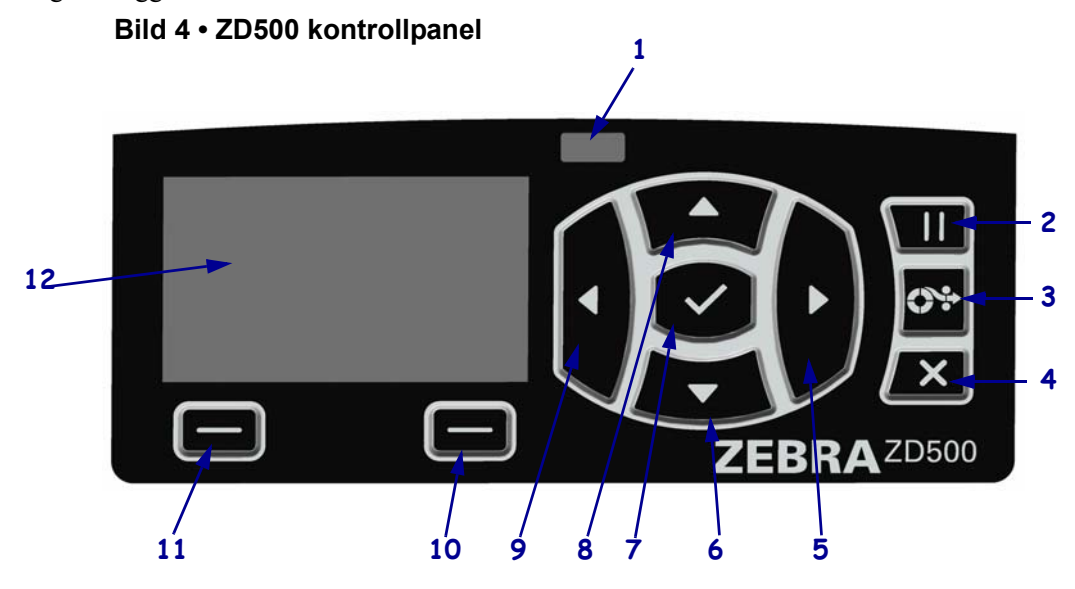

| 1  | STATUS-lampa                                                                                                    | Visar aktuell status för skrivaren. För mer information, se Tabell 1 |  |  |  |
|----|----------------------------------------------------------------------------------------------------|----------------------------------------------------------------------|--|--|--|
|    |                                                                                                    | på sidan 5.                                                          |  |  |  |
| 2  | Knappen PAUSE (PAUS) startar eller stoppar skrivarens drift när den trycks ner.                                                |                                                                      |  |  |  |
| 3  | Knappen FEED (MATA) tvingar skrivaren att mata fram en tom etikett varje gång knappen trycks                                   |                                                                      |  |  |  |
|    | ner.                                                                                                    |                                                                      |  |  |  |
| 4  | Knappen CANCEL (AVBRYT) avbryter utskrift när skrivaren är i pausläge.                                                         |                                                                      |  |  |  |
| 5  | Knappen HÖGERPIL, som bara är aktiv i menysystemet, navigerar åt höger.                                                        |                                                                      |  |  |  |
| 6  | Knappen <b>NEDÅTPIL</b> ändrar parametervärdena. Vanlig användning är att minska ett värde eller bläddra genom valmöjligheter. |                                                                      |  |  |  |
| 7  | OK-knappen gör följande:                                                                                                    |                                                                      |  |  |  |
|    | • På startskärmen går man in i menysystemet genom att trycka på OK.                                                            |                                                                      |  |  |  |
|    | • I menysystemet trycker man på OK för att acceptera visade värden.                                                            |                                                                      |  |  |  |
| 8  | Knappen <b>UPPÅTPIL</b> ändrar parametervärdena. Vanlig användning är att öka ett värde eller bläddra genom valmöjligheter.    |                                                                      |  |  |  |
| 9  | Knappen VÄNSTERPIL, som bara är aktiv i menysystemet, navigerar åt vänster.                                                    |                                                                      |  |  |  |
| 10 | Knapp för HÖGERVAL                                                                                                    | Dessa knappar utför kommandon som visas direkt ovanför dem på        |  |  |  |
| 11 | Knapp för                                                                                                    | skärmen.                                                             |  |  |  |
|    | VÄNSTERVAL                                                                                                    |                                                                      |  |  |  |
| 12 | Skärmen visar skrivarens driftstatus och gör att användaren kan navigera i menysystemet.                                       |                                                                      |  |  |  |

Lagg till

| STATUS-lampa fast grön<br>Skrivaren är klar.                                                                                                    |
|----------------------------------------------------------------------------------------------------|
| <ul> <li>STATUS-lampa fast gul</li> <li>När denna indikeringslampa lyser fast betyder det något av följande:</li> <li>Skrivaren är inte klar.</li> <li>Skrivhuvudet har för hög temperatur.</li> <li>OBS! • Skrivhuvudet kan vara hett och ge allvarliga brännskador.</li> <li>Låt skrivhuvudet kallna.</li> </ul>                                                                                                    |
| <ul> <li>STATUS-lampa blinkar gul</li> <li>När denna indikeringslampa blinkar betyder det något av följande:</li> <li>Skrivhuvudet har för låg temperatur.</li> </ul>                                                                                                    |
| <ul> <li>STATUS-lampa fast röd</li> <li>När denna indikeringslampa lyser fast betyder det något av följande: <ul> <li>Materialet är slut.</li> <li>Färgbandet är slut.</li> <li>Skrivhuvudet är öppet.</li> <li>Knivfel.</li> <li>Skrivaren behöver åtgärdas och kan inte fortsätta utan att något görs.</li> </ul> </li> </ul>                                                                                                    |
| <ul> <li>STATUS-lampa blinkar röd</li> <li>När denna indikeringslampa blinkar betyder det något av följande: <ul> <li>skrivaren kan inte identifiera rätt typ av skrivhuvud.</li> <li>Kretskortet (MLB) har för hög temperatur.</li> <li>Skrivhuvudet har mycket för hög temperatur.</li> </ul> </li> <li>OBS! • Skrivhuvudet kan vara hett och ge allvarliga brännskador.<br/>Låt skrivhuvudet kallna.</li> <li>Skrivaren behöver åtgärdas och kan inte fortsätta utan att något görs.</li> </ul> |
| <ul> <li>STATUS-lampa blinkar gul följt av växlande gul/grön</li> <li>Statuslampan indikerar att skrivaren är i läget Tvingande nedladdning.</li> <li>Tvingande nedladdning används för att ladda ner ny maskinvara till skrivaren.</li> <li>Läget får bara användas av utbildad personal.</li> </ul>                                                                                                    |

#### Tabell 1 • Indikeringslampa för skrivarstatus

## Meny och statusikoner på kontrollpanelen

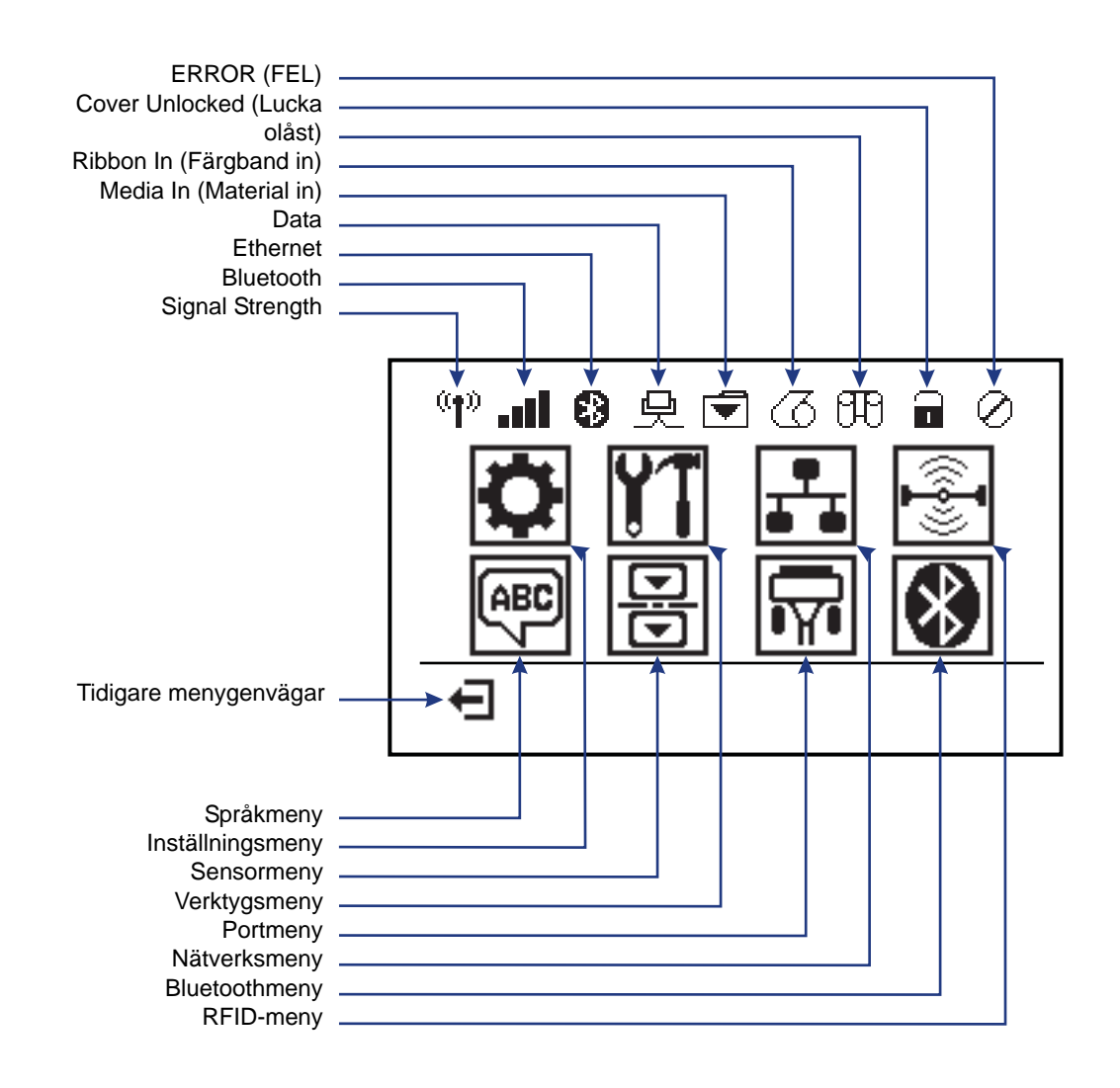

Bild 5 • Normal Hem-meny

## Skrivarens kontrollpanelskärm

Skrivarens kontrollpanel har en skärm där man kan se skrivarens status eller ändra dess driftsparametrar. I det här avsnittet beskrivs hur man navigerar genom skrivarens menysystem och ändrar värden på menyposter.

Efter att skrivaren genomfört startsekvensen går den över i läget Skärm i viloläge (Bild 6). Om en utskriftsserver är installerad går skrivaren växelvis igenom visad information och skrivarens IP-adress.

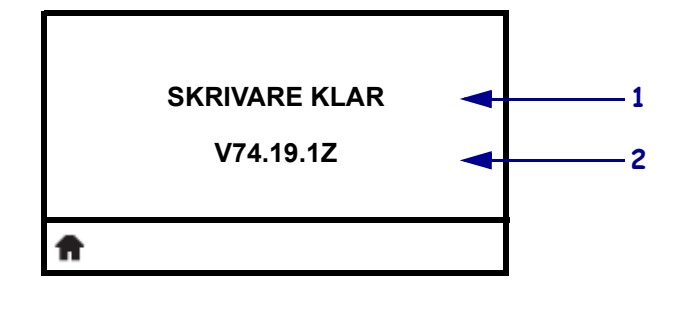

| Bild | 6 | • | Skärm | i | viloläge |
|------|---|---|-------|---|----------|
|------|---|---|-------|---|----------|

| 1 | Skrivarens aktuella driftstatus.                   |
|---|----------------------------------------------------|
| 2 | Information som ställs in genom Display i viloläge |
| Ħ | Genväg till Hem-meny                               |

Skrivarens driftsparametrar är sorterade i ett flertal användarmenyer som man har tillgång till via skrivarens Hem-meny (Bild 7). För detaljerad information om att ändra skrivarens inställningar, se *ZD500 Series Användarmanual*.

Bild 7 • Hem-meny

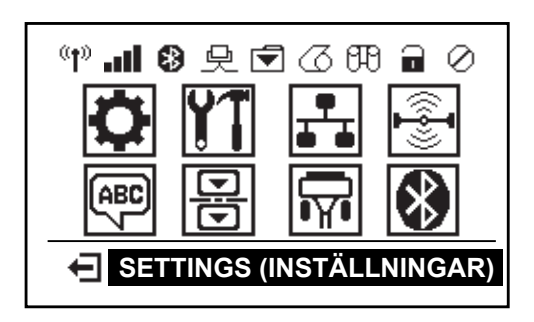

| •  | Se menyn <i>SETTINGS</i><br>( <i>INSTÄLLNINGAR</i> ). | ABC      | Se menyn <i>LANGUAGE (SPRĂK)</i> .              |
|----|-------------------------------------------------------|----------|-------------------------------------------------|
| YT | Se menyn TOOLS (VERKTYG).                             | 믕        | Se menyn SENSORS (SENSORER).                    |
|    | Se menyn <i>NETWORK</i><br>( <i>NÄTVERK</i> ).        | <b>F</b> | Se menyn PORTS (PORTAR).                        |
|    | Se menyn <i>RFID</i> ( <i>RFID</i> ).                 | *        | Se menyn <i>BLUETOOTH</i> ( <i>BLUETOOTH</i> ). |
| Ŧ  | Avsluta och återgå till Skärm<br>i viloläge.          |          |                                                 |

#### Navigering genom bilderna på menyn

Tabell 2 visar navigering genom bilderna i kontrollpanelens skärm.

#### Tabell 2 • Navigering

#### Skärm i viloläge

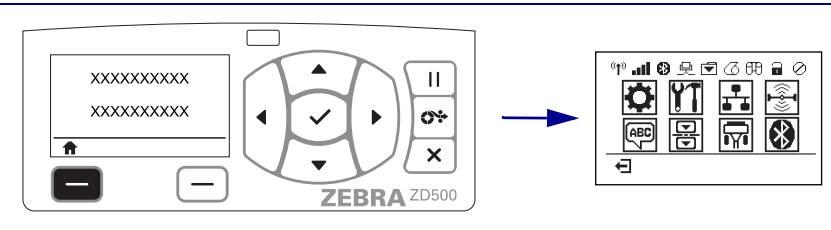

Vid Skärm i viloläge (Bild 6 på sidan 7), tryck på **LEFT SELECT** (**VÄLJ VÄNSTER**) för att gå till skrivarens Hem-meny (Bild 7 på sidan 7).

#### Hem-meny

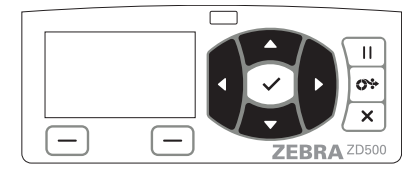

Får att gå från en ikon till en annan på Hem-menyn, tryck på **PILknapparna**.

När en ikon är vald, ändras bilden så att den markeras.

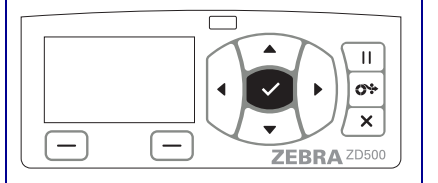

För att välja den markerade menyikonen och gå till den menyn, tryck på knappen SELECT (VÄLJ) (✓).

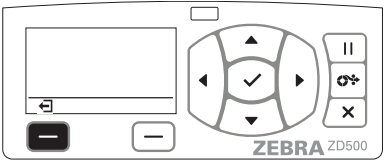

Tryck på **LEFT SELECT (VÄLJ VÄNSTER)** för att avsluta Hemmenyn och återgå till Skärm i viloläge.

Menyikonen SETTINGS (INSTÄLLNINGAR)

Menyikonen SETTINGS är markerad och aktiv att väljas.

**Anmärkning** • Skrivaren återgår automatiskt till Skärm i viloläge efter 15 sekunder utan aktivitet i Hemmenyn.

Tabell 2 • Navigering

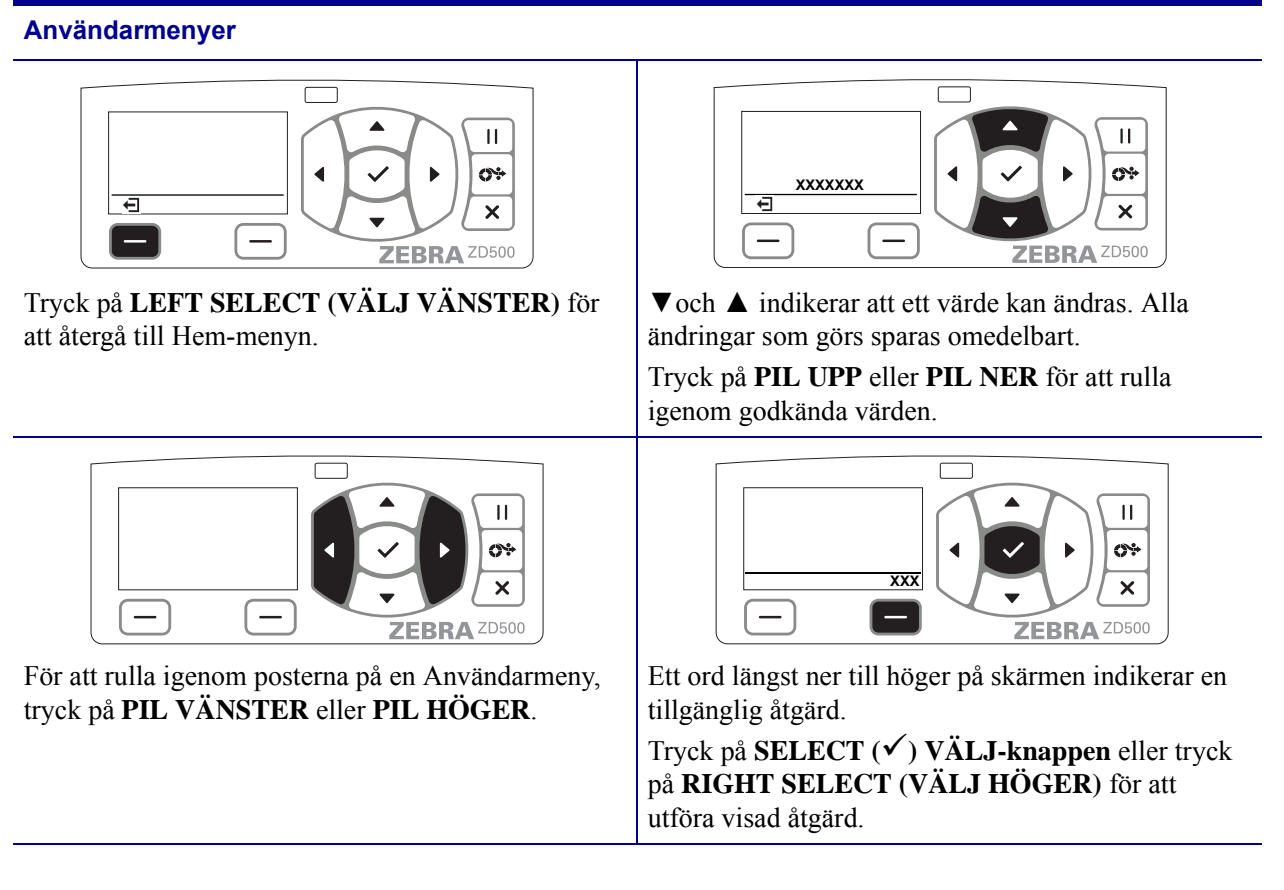

**Anmärkning** • Skrivaren återgår automatiskt till Hem-menyn efter 15 sekunder utan aktivitet i Användarmenyn.

# Inställning av skrivarmeny och språk för rapportvisning

Skrivaren stödjer många språk för menyvisning, format för tid och datum samt konfigureringsrapporter.

Den främsta metoden för att konfigurera språk är kontrollpanelmenyn. Använd följande procedur för att ställa in skrivarens språk när skrivaren är påslagen och har status 'Klar'.

- 1. Tryck på menyknappen 'Hem' ( 🏫 ).
- Navigera till menyknappen 'LANGUAGE' (SPRÅK) () och tryck på knappen 'Select' (Välj) (✓).
- **3.** Använd navigeringspilarna 'Upp' ( $\blacktriangle$ ) och 'Ner' ( $\nabla$ ) för att bläddra bland språken.
- **4.** Stanna vid det språk som ska användas för hantering av skrivaren. Det visade språket blir nu valt språk.

## Menykarta för kontrollpanelen

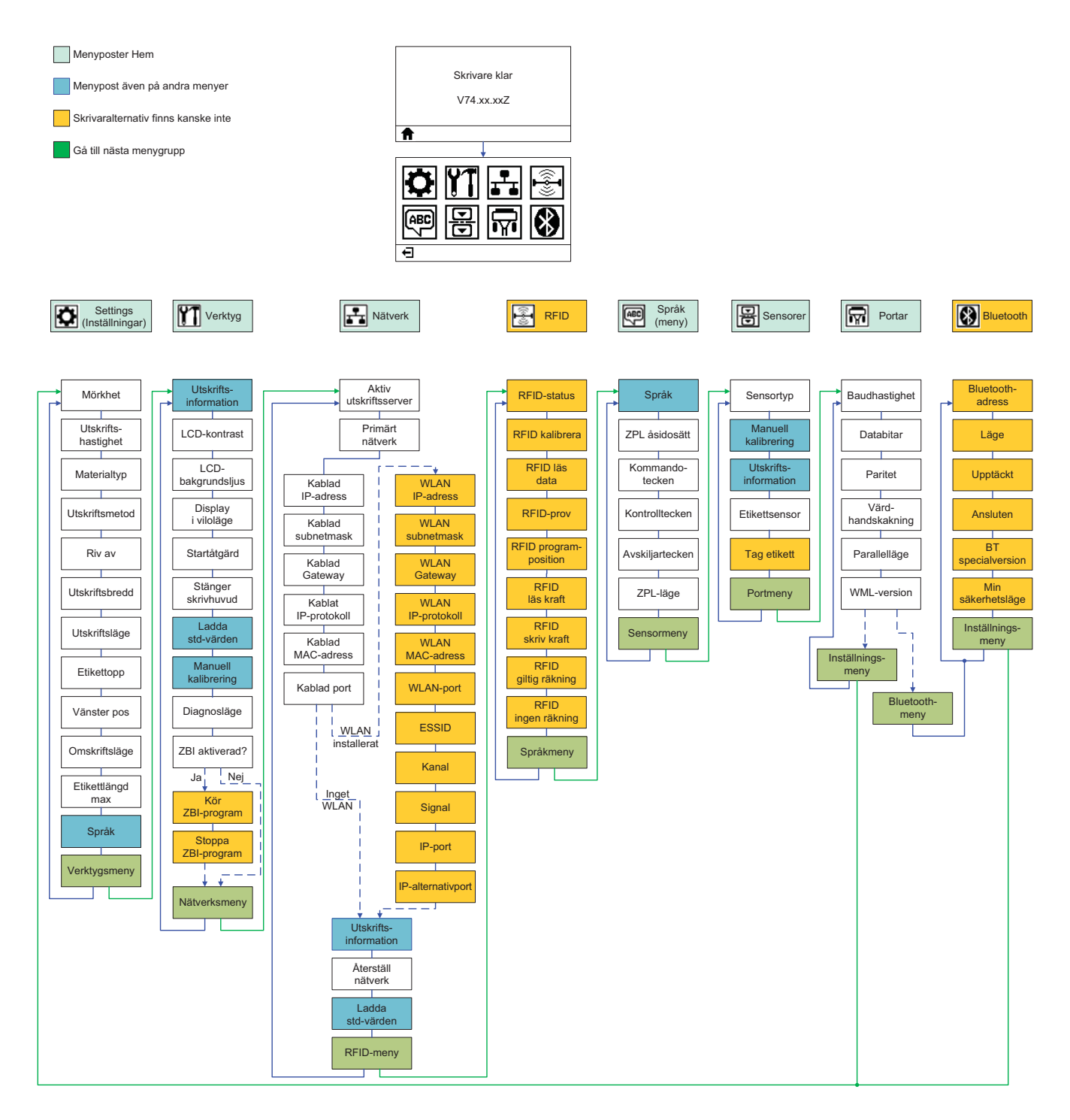

## Ansluta till elnätet

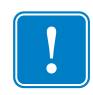

**Viktigt!** • Ställ skrivaren så att det vid behov är lätt att hantera nätsladden. För att säkerställa att skrivaren inte kan ge en elektrisk stöt måste nätsladden dras ur nätadaptern eller eluttaget för nätspänning.

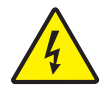

**OBS!** • Hantera aldrig skrivaren och nätadaptern på platser där de kan utsättas för väta. Det kan leda till allvarlig personskada!

- 1. Se till att skrivarens strömbrytare står i läge AV (nedåt).
- **2.** Sätt in nätsladden i nätadaptern.
- **3.** Koppla in andra änden av sladden i lämpligt eluttag. OBS! Lysdioden som visar aktiv spänning tänds om det finns spänning i eluttaget.
- 4. Sätt in nätadapterns elkontaktdon i skrivarens eluttag.

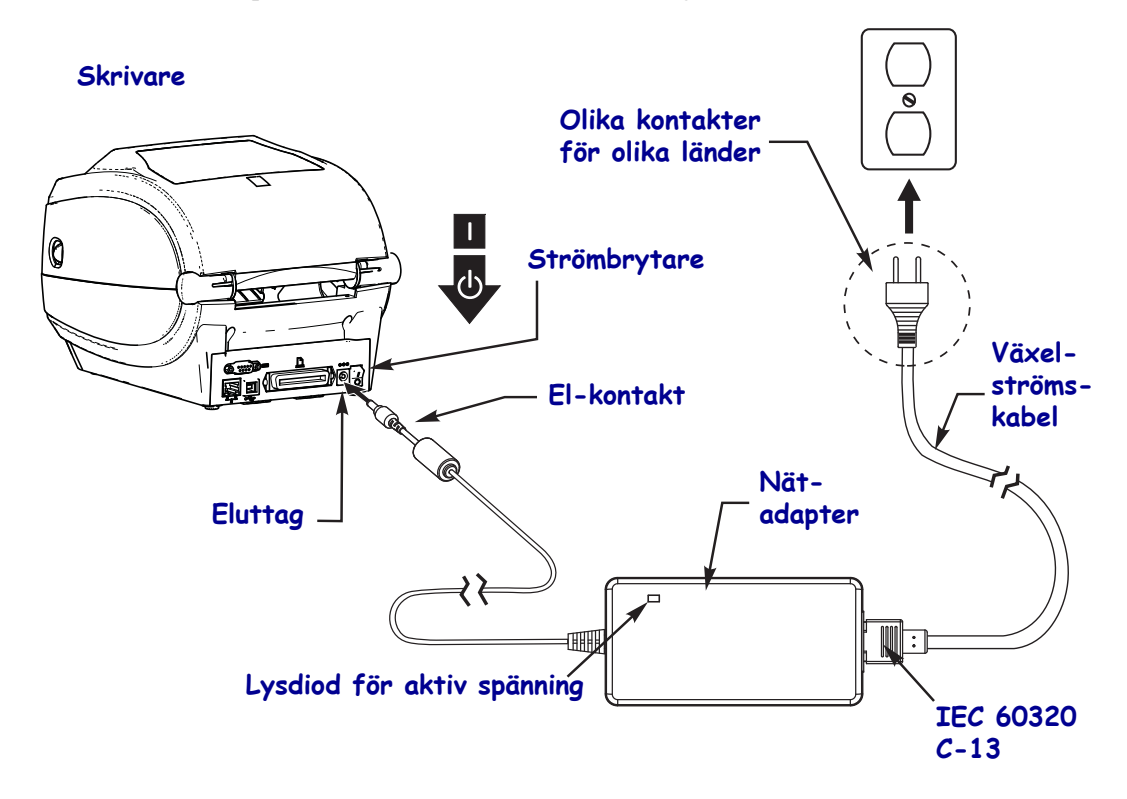

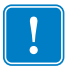

Anmärkning • Se till att alltid använda en lämplig nätkabel som har en nätuttagskontakt med tre (3) stift och ett IEC 60320-C13 kontaktdon. Nätkabeln måste ha rätt godkännandemärkning för det land där produkten används.

## Ladda material och överföringsband

**OBS!** • Vid laddning av material eller färgband, tag av alla smycken som kan komma i kontakt med skrivhuvudet eller andra delar på skrivaren.

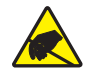

**OBS!** • Innan skrivhuvudenheten vidrörs ska eventuell statisk elektricitet neutraliseras genom att ta i skrivarens metallhölje eller använda ett antistatiskt handledsband och en matta.

**Ladda färgband** Färgband används bara för värmeöverföringsetiketter. För direktvärmeutskrift ska inget färgband laddas i skrivaren (hoppa över steg 2 till 6 i följande instruktion).

**Viktigt!** • Skydda skrivhuvudet från slitage genom att alltid använda ett färgband som är bredare än materialet. Färgbandet måste ha beläggningen på **utsidan** (se *Användarmanualen* för mer information).

**Ladda material** Använd instruktionerna i detta avsnitt för att ladda färgband och material på rulle för avrivning. För instruktioner om hur man laddar veckat material vid olika utskriftslägen, se *Användarmanualen*.

#### Förbereda material

Oavsett om rullmaterial är rullat på insidan eller utsidan ska det laddas in i skrivaren på samma sätt.

• Ta bort det första varvet material. Under transport, hantering eller förvaring kan rullen ha blivit smutsig eller dammig. Om man tar bort det första varvet material undviker man att lim eller smutsigt material dras in mellan skrivhuvudet och platenrullen.

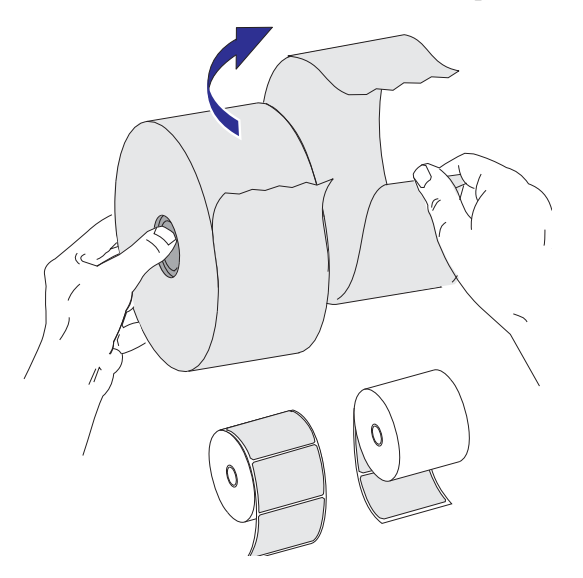

#### Placera rullen i materialutrymmet

- 1. Öppna skrivaren. Dra i frigöringsspärren mot skrivarens framsida.
- 2. Öppna hållaren för materialrullen. Använd din lediga hand till att öppna materialstyrningarna och sätt materialrullen på rullhållarna och frigör ledarna. Rikta in materialrullen så att dess skrivyta är vänd uppåt när den passerar över platenrullen (drivrullen).

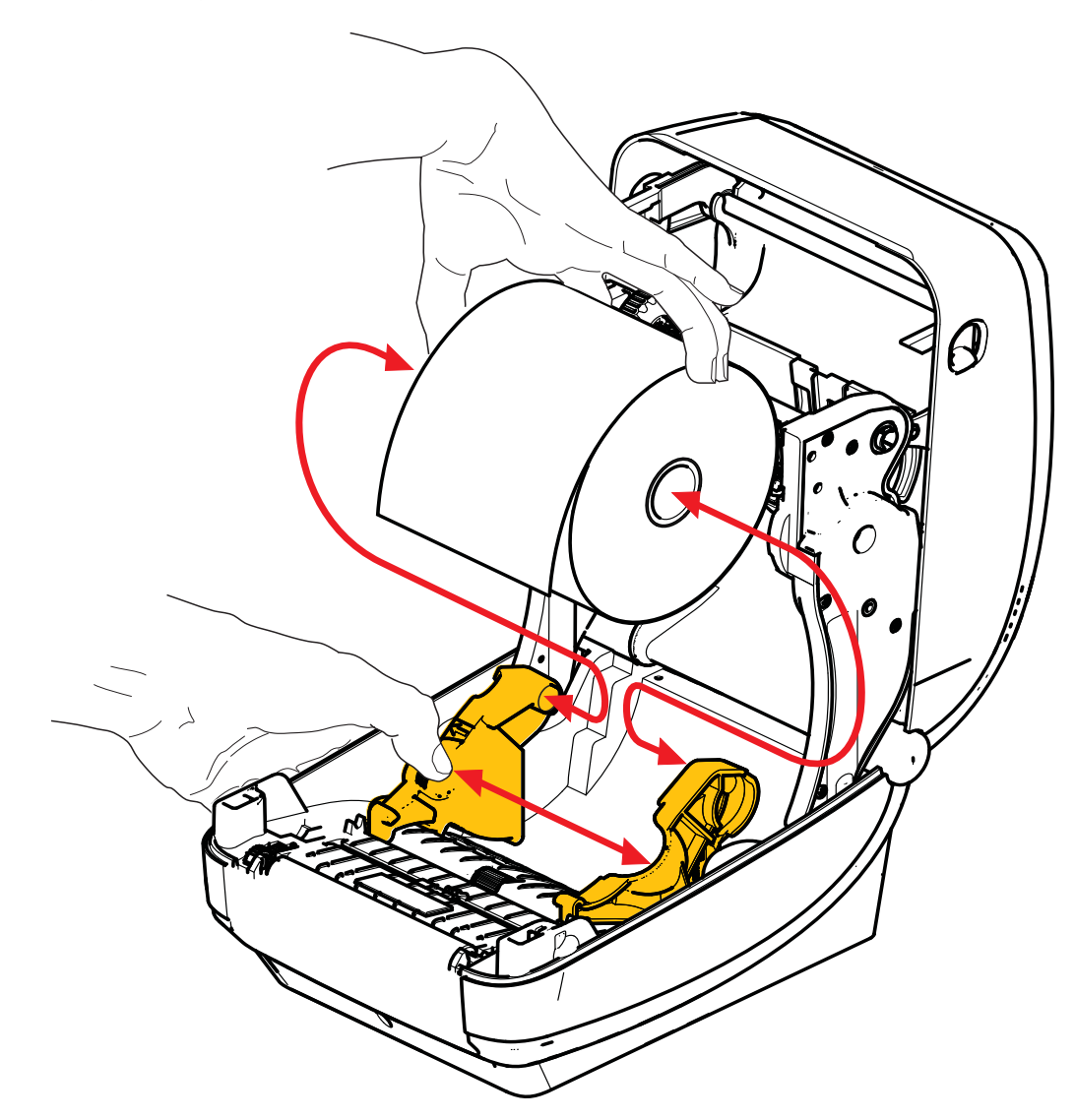

**3.** Kontrollera att den flyttbara BlackLine-sensorn är inriktad på sin centrala standardposition. Det är standardposition för materialavkänning under utskrift. När sensorn flyttas från sin standardposition för avkänning av perforerade etiketter (mellanrum), kan skrivaren bara upptäcka material med BlackLine, svart märke och stansskuret material med skåror. Se Användarmanualen för mer detaljerad information om justering av den här alternativa sensoranvändningen.

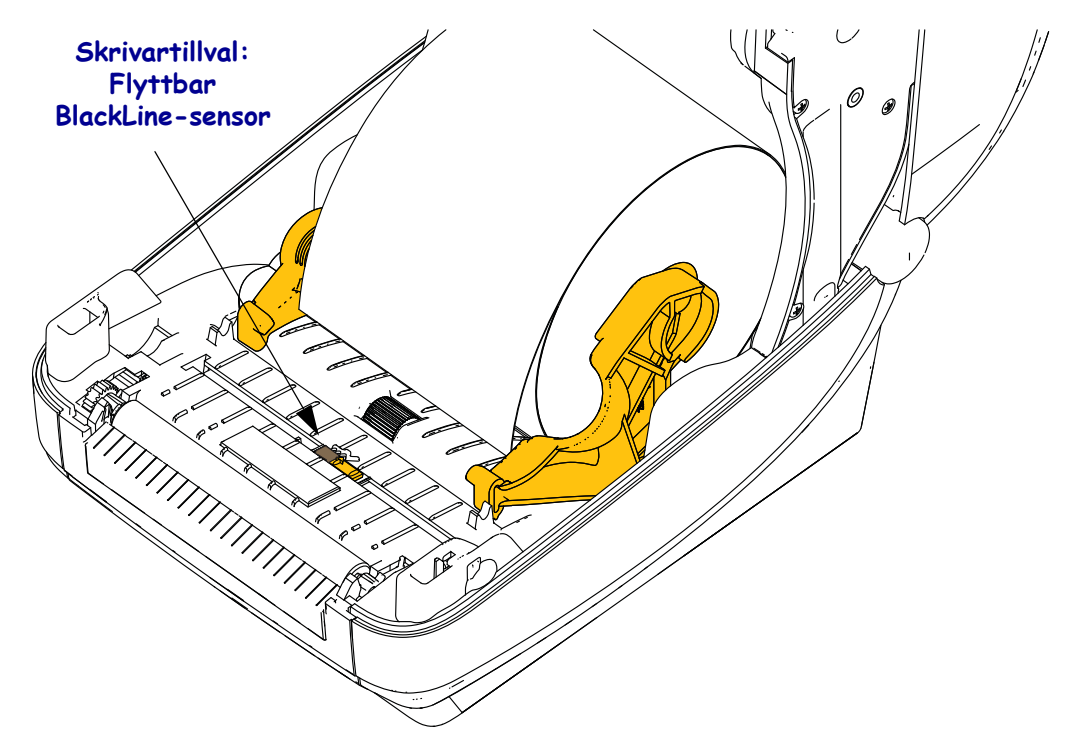

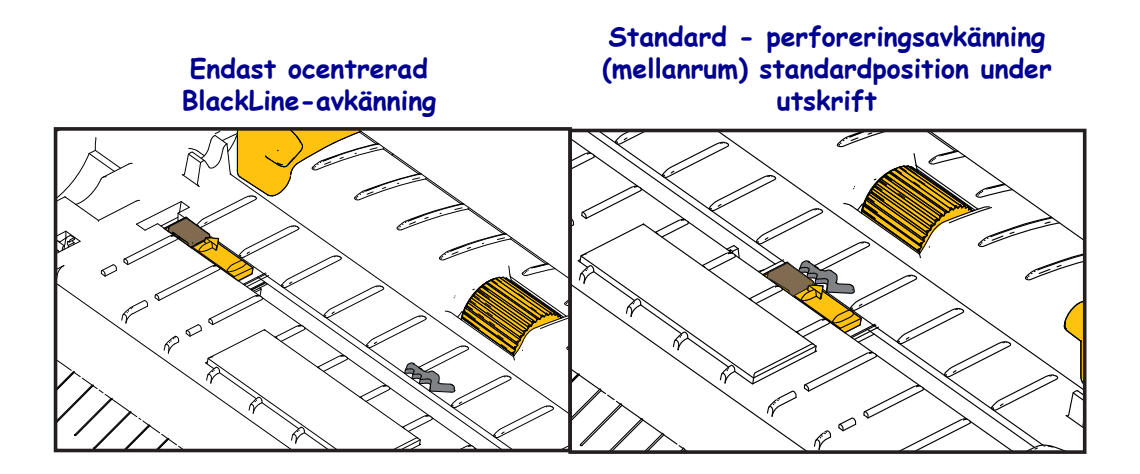

**4.** Dra ut materialet så att det sticker ut framtill på skrivaren. Kontrollera att rullen snurrar lätt. Rullen får inte ligga på botten av materialutrymmet. Kontrollera att materialets skrivyta är vänd uppåt.

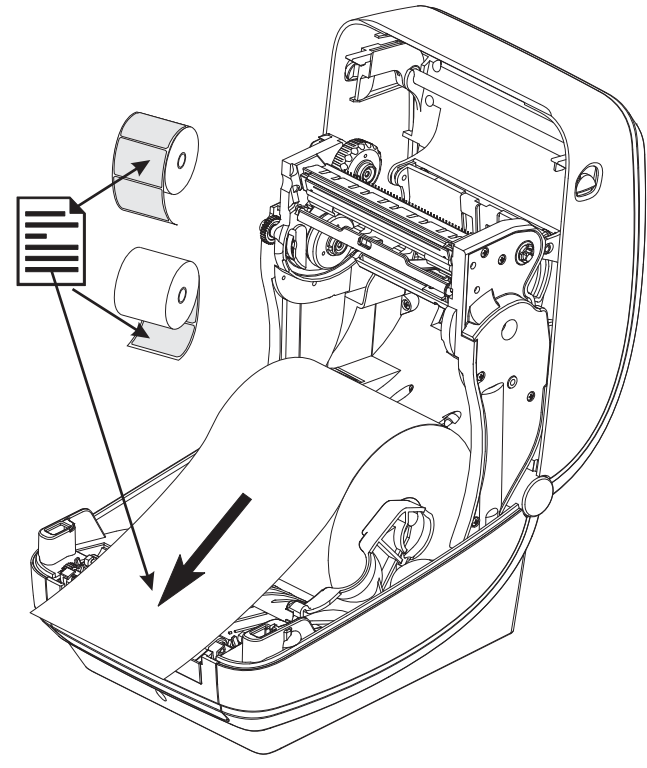

5. Tryck in materialet under båda materialstyrningarna.

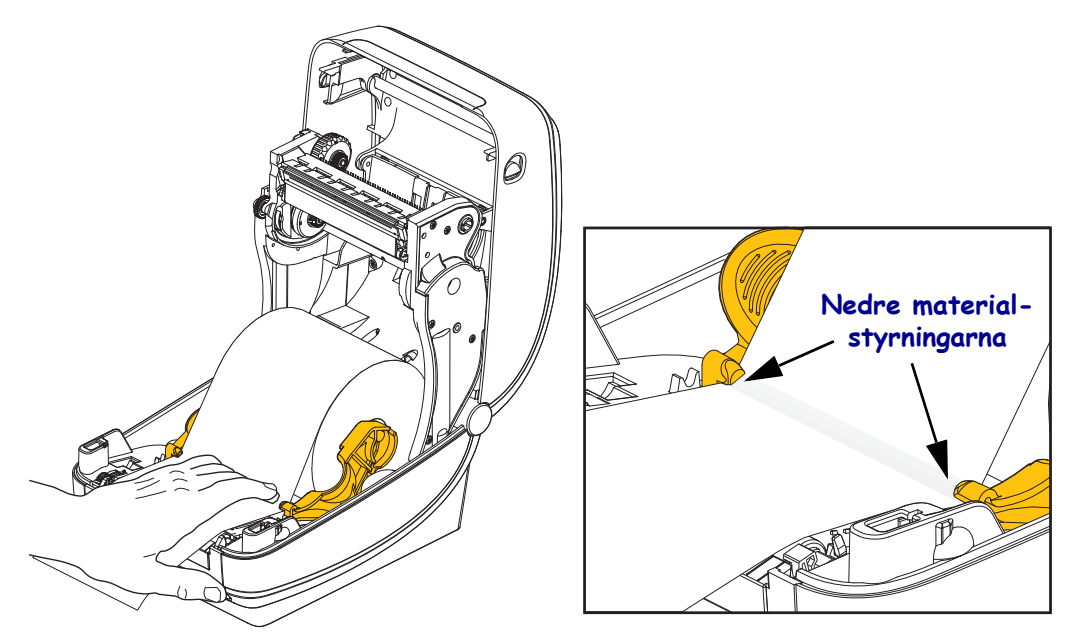

6. Stäng skrivaren. Tryck nedåt tills locket snäpper igen.

## Ladda överföringsband

Det finns av olika slags överföringsband och i vissa fall med färger som matcher användningsbehovet. Original Zebra<sup>®</sup> överföringsband är speciellt framtagna för våra skrivare och Zebras egna material. Om man inte använder Zebras material, eller band som inte är godkända för en Zebra<sup>®</sup> skrivare, kan skrivaren eller skrivhuvudet skadas.

- Material och färgbandstyper måste matcha varandra för att ge optimala utskriftsresultat.
- Skydda skrivhuvudet från slitage genom att alltid använda ett färgband som är bredare än media.
- För direktvärmeutskrift ska inget färgband laddas i skrivaren.

Innan dessa steg utförs ska bandet förberedas genom att omslaget tas bort och tejpremsan dras loss.

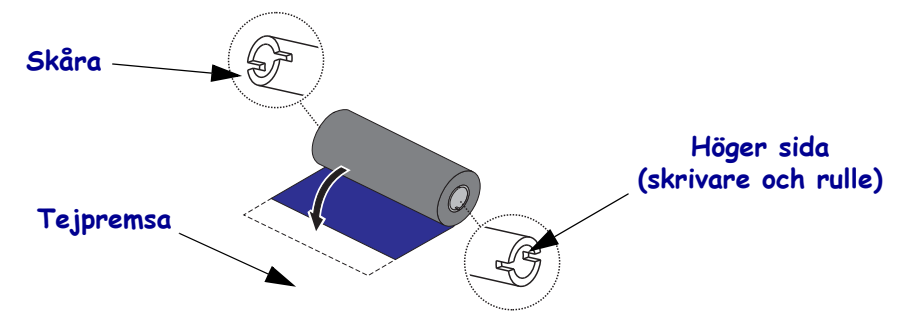

Se Användarmanualen för mer information om att använda färgband.

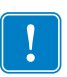

**Viktigt!** • ANVÄND INTE tidigare modeller av färgbandsspolar! Äldre färgbandsspolar känns igen på att de har skåror bara på ena sidan av färgbandsspolen. Dessa äldre spolar är för stora och gör att upptagningsspolen kärvar.

**Anmärkning** • ANVÄND INTE färgbandsspolar med skadade skåror - rundade, nötta, trasiga osv. Spolens skåror ska vara rätvinklade så att de låser spolen på hållaren och inte glider så att bandet skrynklas, bandslutet inte känns av eller andra återkommande fel uppstår.

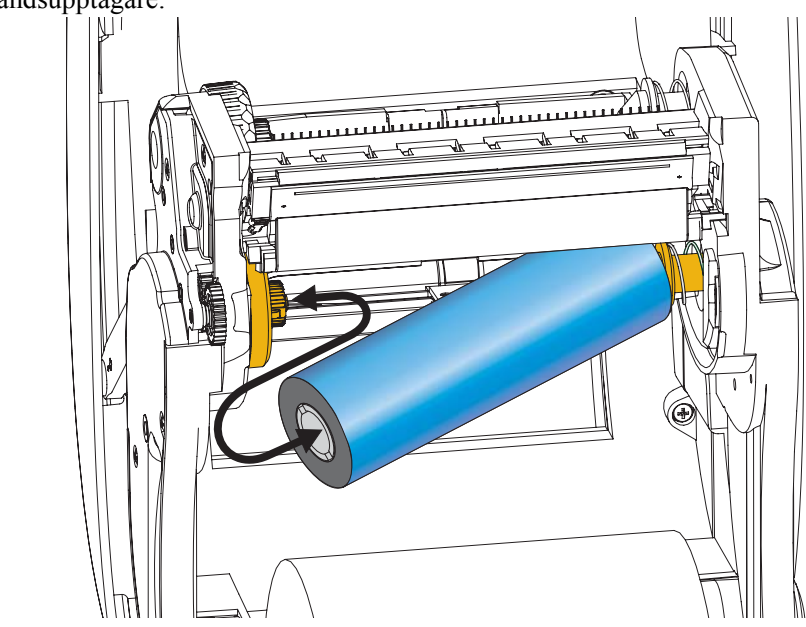

**1.** Med skrivaren öppnad placeras den nya färgbandsrullen på skrivarens nedre färgbandsupptagare.

Snurra rullen tills skårorna ligger i linje och låses fast på vänster sida av hållarens centrum.

**2.** Sätt en tom färgbandsspole på skrivarens bandupptagare. Snurra färgbandsrullen tills skårorna ligger i linje och låses fast på vänster sida av hållarens centrum.

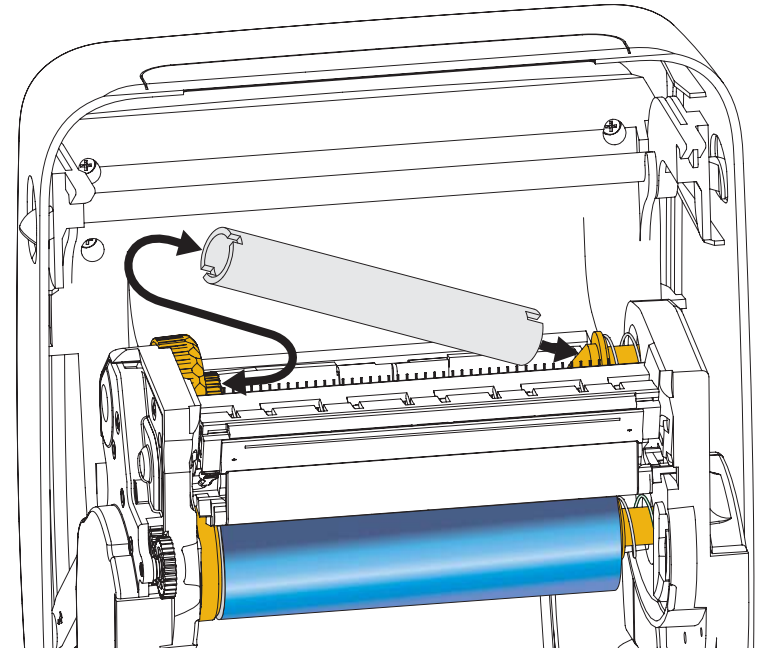

Den första bandupptagarspolen finns i kartongen. Därefter används den tomma färgbandsspolen för att ta upp nästa färgbandsrulle.

**3.** Dra färgbandets ledare av rullen och fäst den med tejpremsan på ledaren till den tomma spolen på hållaren. Centrera färgbandet på spolen.

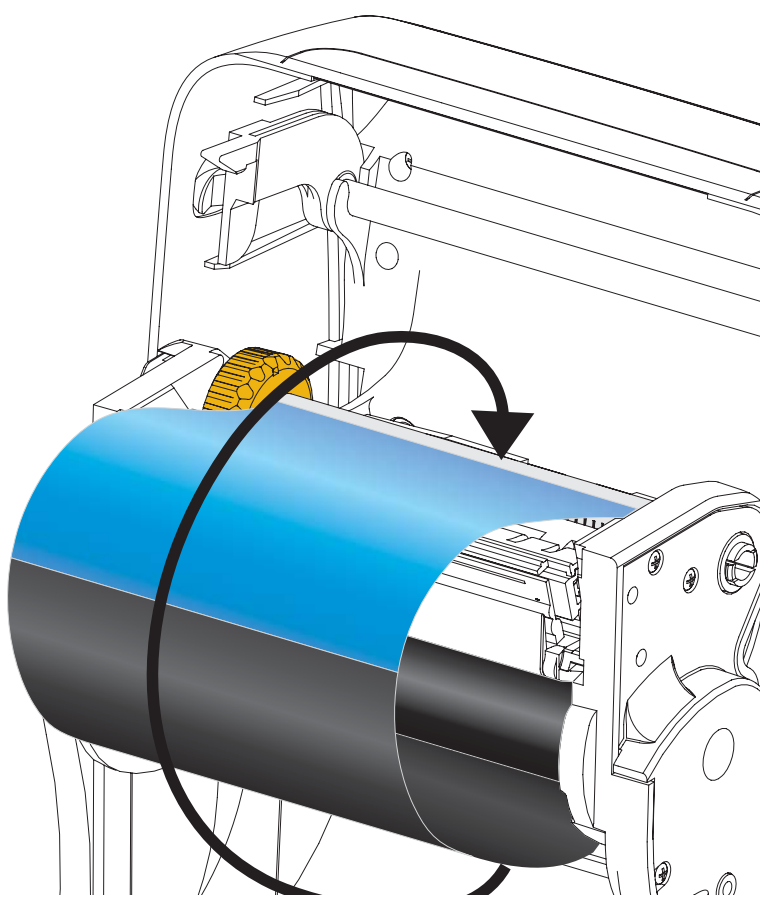

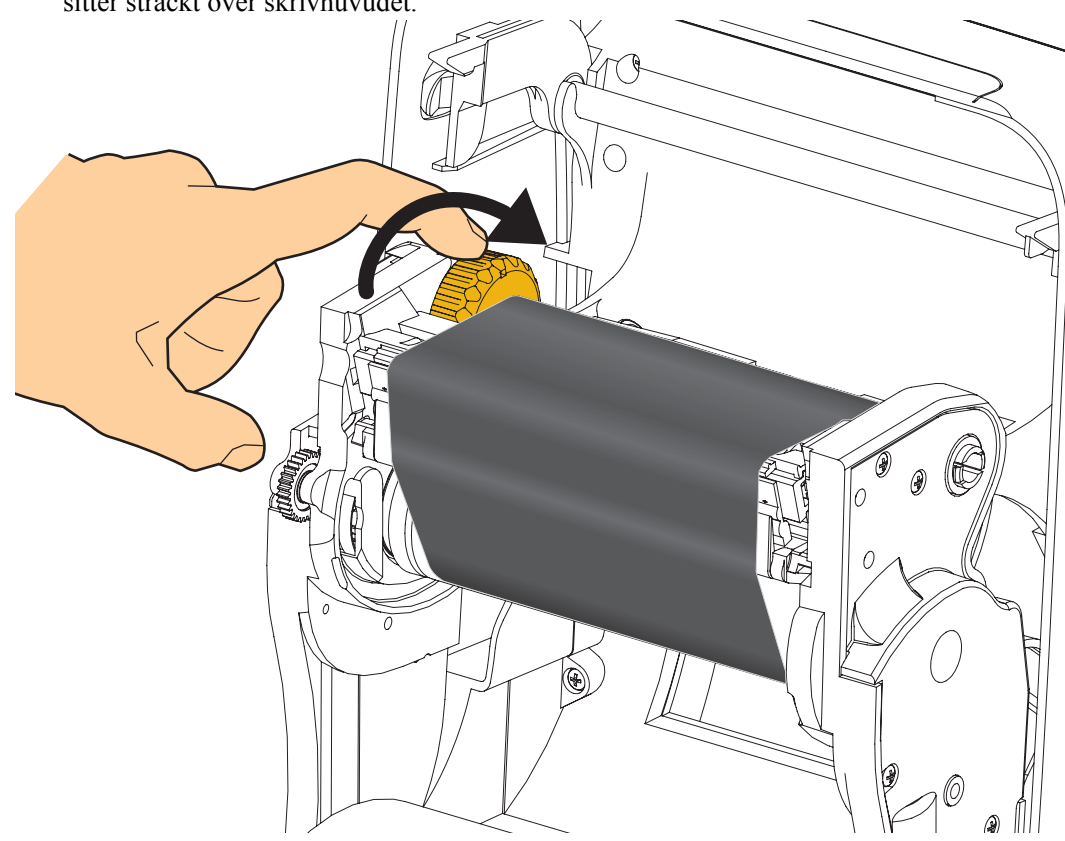

**4.** Snurra vredet på vänster sida av färgbandshållaren mot skrivarens baksida tills färgbandet sitter sträckt över skrivhuvudet.

- 5. Kontrollera att materialet är laddat och klart för utskrift och stäng sedan skrivarens lucka.
- **6.** Tryck på knappen Feed (Mata) så matar skrivaren ut minst 10 cm (4 tum) material för att ta bort slack och skrynkligt färgband samt linjera färgbandet på hållarna.
- **7.** Ändra inställningen i utskriftsläge från direkt värmeutskrift till värmeöverföring och ställa in skrivarens temperaturprofiler för värmeöverföringsmaterial. Det kan göras med skrivarens drivrutin, programvara eller skrivarens programmeringskommandon.
  - När skrivarens funktioner styrs med ZPL-programmering, kontrollera materialtypens (<sup>M</sup>T) ZPL II-kommando (följ instruktionerna i ZPL:s programmeringsmanual).
- 8. För att bekräfta att läget ändrats från direkt värmeutskrift till värmeöverföringsutskrift, använd *Testutskrift med utskriven konfigurationsrapport* på sidan 20 för att skriva ut en konfigurationsetikett. Vid 'PRINT METHOD' (UTSKRIFTSMETOD) ska det stå 'THERMAL-TRANS' (VÄRMEÖVERF.) på skrivarens konfigurationsstatusetikett.

Skrivaren är nu klar för utskrift.

## Testutskrift med utskriven konfigurationsrapport

**Innan skrivaren ansluts till datorn** är det viktigt att kontrollera att den fungerar som den ska. Det kan man göra genom att skriva ut en konfigurationsstatusrapport.

- 1. Se till att materialet är laddat ordentligt och att skrivarens lock upptill är stängt.
- 2. Tryck och håll nere knappen CANCEL (AVBRYT) medan skrivaren slås på (I).
- **3.** Håll nere knappen **CANCEL** (**AVBRYT**) tills skrivarstatuslampan blir grön för första gången och släpp sedan upp knappen.
- **4.** Skrivar- och nätverkskonfigurationsrapporter skrivs ut några sekunder efter att skrivarens skärm rapporterat 'PRINTER READY' (SKRIVARE KLAR).

| PRINTER CONFIGURATION                                       | Network Configuration                                                                                                    |
|-------------------------------------------------------------|----------------------------------------------------------------------------------------------------|
| Zebra Technologies<br>ZTC ZD500R-203dpi ZPL<br>40J133000272 | ZEBra Technologies<br>ZTC ZD500R-2034pi ZPL<br>40J133000272                                                                                                    |
| +10.0 DARKNESS<br>6.0 IPS PRINT SPEED                       | PrintServer LOAD LAN FROM?<br>WIRELESS ACTIVE PRINTSRVR                                                                                                    |
| 1000TEAR OFF<br>TEAR OFF                                    | Wired         IP PROTOCOL           000.000.000.000.         IP ADDRESS           255.255.000.         SUBMET           000.000.000.         GATEMAY           000.000.000.000.         MINS SERVER IP           000.000.000.000.         HINS SERVER IP           000.000.000.000.         HINS VERVER IP           000.000.000.000.         HINS VIEWAY           000.000.000.000.         HINS VIEWAY           000.000.000.000.         HINS VIEWAY           000.000.000.000.         HINS VIEWAY           900.000.000.000.         HINS VIEWAY           9100.         BASE RAH PORT           9200.         JSON COMPILS PORT                                                                                                    |
| B BITS                                                      | Hireless*         IP         PROTOCOL           1172.028.016.073         IP         PADRESS           255.255.00         SUBHET         172.028.016.001         GATEMAY           172.028.016.001         GATEMAY         FIRED         GATEMAY           172.029.010.003         HINS SERVER IP         FIREDUT CHECKING           300         TIMEOUT VALUE         OO           9100         BASE RAH PORT         PORTON           9200         JSON CONFIG PORT         SERVER INSERTED           02dHI         CARD INSERTED         CARD INSERTED           02dHI         CARD INSERTED         ORADRESS           9200         JSON CONFIG ID         TO           9200         JSON CONFIG ID         DT           9200         JSON CONFIG PORT         SERVER INSTALLED           02dHI         DETURE INSTALLED         DETURE INSTALLED           1         INFERSTRUCTURE         DEVER INSTALLED           125         ESSID         DEVER INSTALLED           100         TX POUER         ALL.           000         PCOR SIGNAL         DONG           11         HEP NOEX         OOO           000         PCOR SIG |
| NONE                                                        | Bluetooth<br>4.2.0. DATE<br>04/20/2012 DATE<br>3.0. RADIO VERSION<br>01.35:144:02:FE:85. MAC.ADDRESS<br>40J13000272. FTENDLY NAME<br>No. OTN SECURITY MODE<br>1. SCURITY MODE<br>FIRMWARE IN THIS PRINTER IS COPYRIGHTED                                                                                                    |

Om det inte fungerar att skriva ut dessa rapporter och en kontroll av skrivarinstallationen gjorts med detta dokument, läs avsnittet Felsökning i Användarmanualen eller gå till Zebras webbplats för att få hjälp.

## Ansluta skrivaren till en dator

Zebra<sup>®</sup> ZD500<sup>TM</sup> skrivare stödjer ett flertal gränssnittsalternativ och konfigurationer. De inkluderar: Universal Serial Bus- (USB) gränssnitt, RS232 seriell, parallell (IEEE 1284.4), 10/100 kablat Ethernet, trådlöst Ethernet (WiFi) och Bluetooth.

## Förinstallera Windows<sup>®</sup> skrivardrivrutiner

**Installera Zebra Setup Utilities** <u>innan</u> strömmen slås på för skrivaren ansluten till en PC (kör en Zebra-drivrutin som stöds av Windows operativsystem). Zebra Setup Utility säger till när skrivaren ska slås på. Fortsätt följa instruktionerna tills skrivarinstallationen är genomförd.

Zebra Setup Utility är utformad så att den hjälper dig installera de här gränssnitten. Kablaget och de unika parametrarna för varje fysiskt gränssnitt för skrivarkommunikation diskuteras på de följande sidorna som hjälp att välja rätt konfigurationsinställningar innan och omedelbart efter att strömbrytaren slås på. Zebra Setup Utilities konfigurationsprogram ger instruktioner att slå på skrivarens strömbrytare vid rätt tillfälle för att slutföra skrivarinstallationen.

#### För anslutning till gränssnitt för trådlös kommunikation:

• Se ZebraNet<sup>TM</sup> manual för kablad och trådlös utskriftsserver.

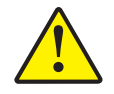

**OBS!** • Se till att strömbrytaren står i läge OFF (AV) när gränssnittskabeln ansluts. Elkabeln måste vara insatt i nätadaptern och eluttaget på skrivarens baksida innan kommunikationskablar ansluts eller tas bort.

#### Krav på gränsssnittskablar

Datakablar måste vara helskärmade och försedda med kontaktdon av metall eller med metallöverdrag. Skärmade kablar och kontaktdon krävs för att förhindra strålning och elektriskt brus.

För att minimera elektriskt brus i kabeln:

- Använd så korta datakablar som möjligt (1.83 m rekommenderas).
- Bunta inte ihop datakablar och nätkablar med buntband.
- Bind inte upp datakablar till nätkabelrännor.

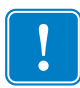

**Viktigt!** • Den här skrivaren uppfyller FCC "Rules and Regulations" Part 15, för Klass Butrustning när helskärmade datakablar används. Om oskärmade datakablar används kan strålningen överstiga gränsvärdena för Klass B.

#### **USB-gränssnitt**

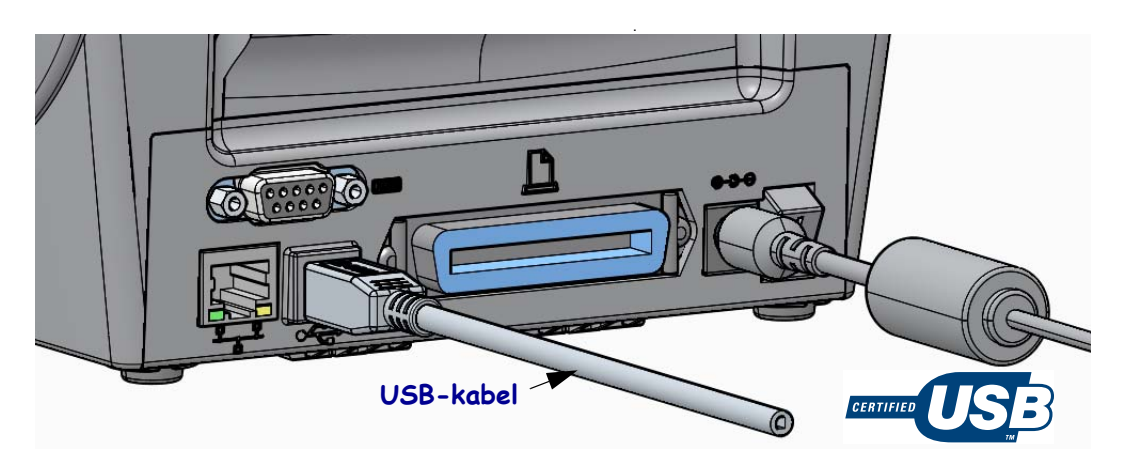

#### Seriellt gränssnitt

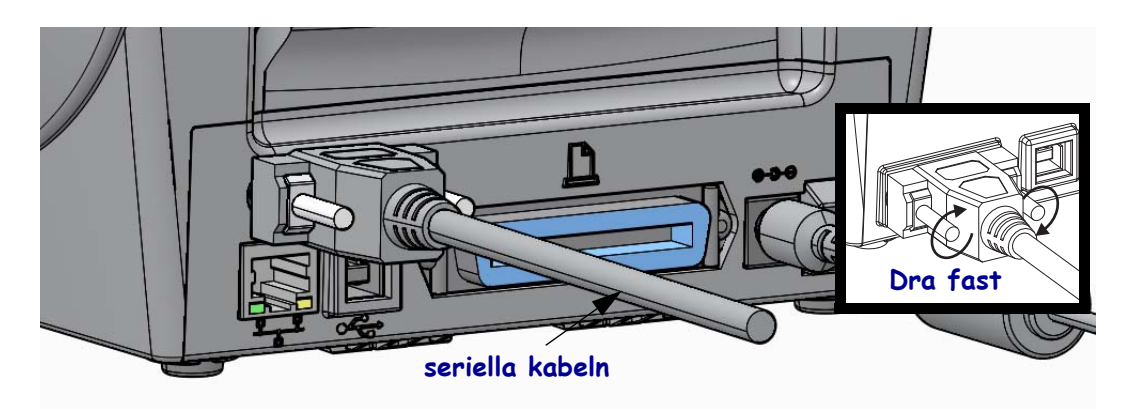

#### Parallellt gränssnitt

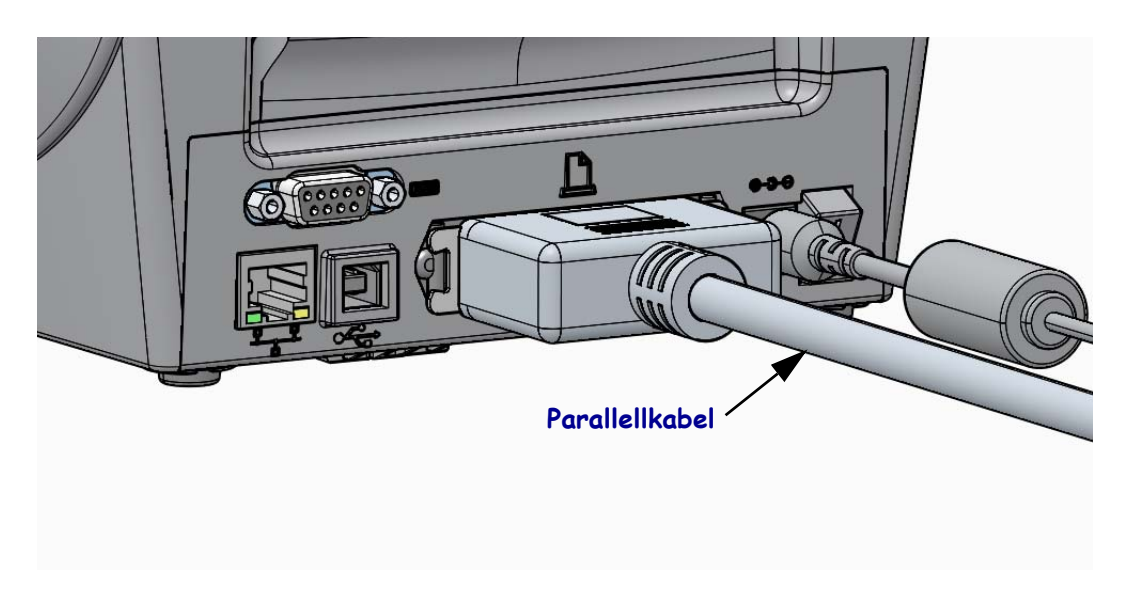

#### Kablat Ethernet-gränssnitt

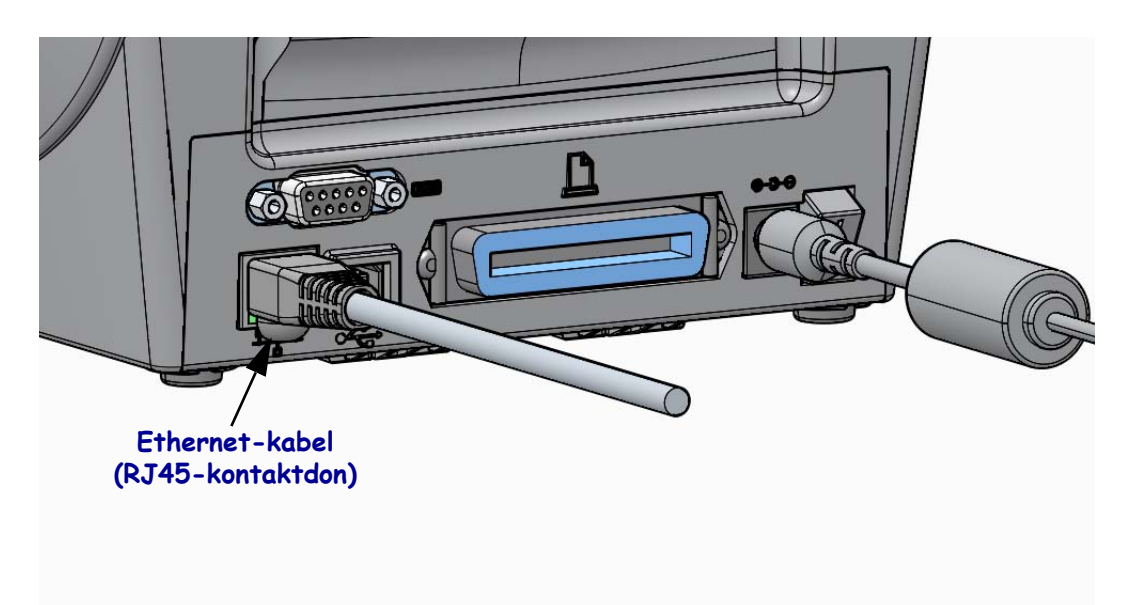

#### Ethernet-status/aktivitetsindikatorer

| LED-status                          | Beskrivning                                   |  |  |
|-------------------------------------|-----------------------------------------------|--|--|
| Båda OFF (AV)                       | Ingen Ethernet-länk upptäckt                  |  |  |
| Grön                                | 100 Mbps-länk upptäckt                        |  |  |
| Grön med gul blinkande<br>på och av | 100 Mbps-länk och Ethernet-aktivitet upptäckt |  |  |
| Gul                                 | 10 Mbps-länk upptäckt                         |  |  |
| Gul med grön blinkande<br>på och av | 10 Mbps-länk och Ethernet-aktivitet upptäckt  |  |  |

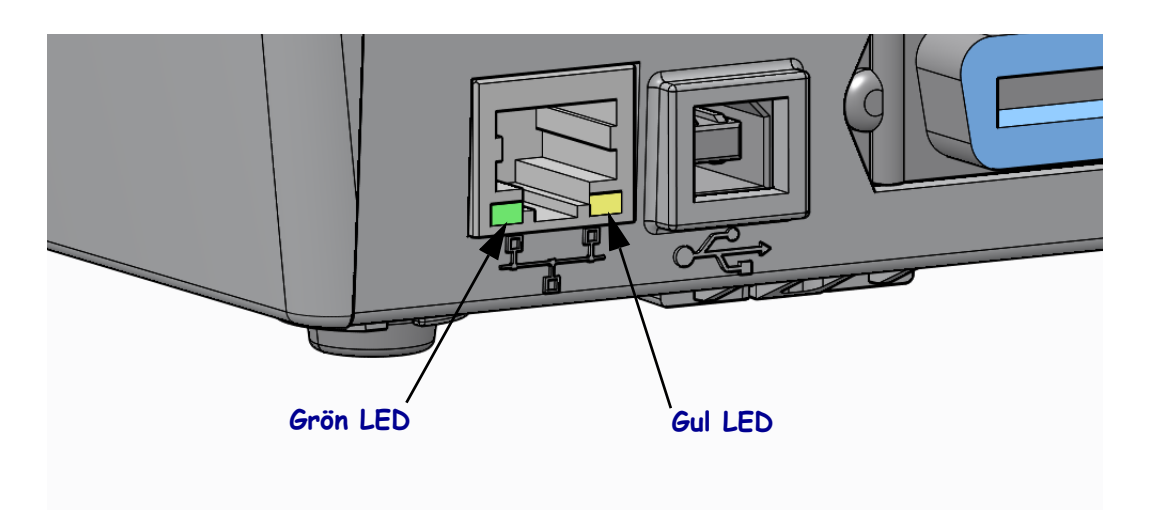

## **Manuell kalibrering - Material**

Skrivaren kan behöva justering av sensorerna och etikettlängden för ett nytt material. Små variationer i materialet från en tillverkare till en annan, och även från ett materialparti till ett annat, kan göra att skrivaren måste kalibreras om för det material som används.

Använd proceduren Manuell kalibrering vid byte av material om det inte är material från samma parti som har använts tidigare.

Den bästa metoden för inställning av skrivaren till det material som används är kontrollpanelens meny SENSORS (SENSORER) för att komma till proceduren MANUAL CALIBRATION (MANUELL KALIBRERING). Använd följande procedur för att ställa in skrivarens språk när skrivaren är påslagen och har status 'Klar'.

# Procedur för kalibrering av etikettmaterial med skyddspapper och 'GAP' (mellanrum) mellan etiketter.

**1.** Ladda skrivaren med valt etikettmaterial. Kontrollera att materialsensorn är i mittläget för avkänning av etikettmellanrum (bandrörelse), se nedan.

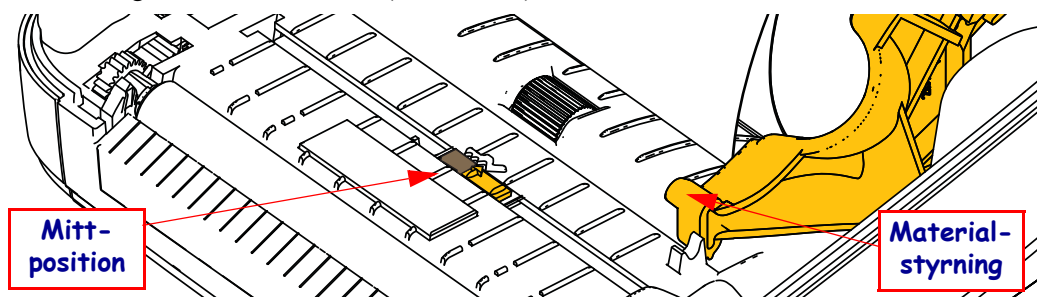

- **2.** Dra bort de första 80 mm av etiketter från skyddspapperet. Placera skyddspapperet utan etikett över platenrullen (drivrullen) och framkanten på första etiketten under materialstyrningarna.
- 3. Stäng skrivaren. Slå PÅ skrivarens strömbrytare Tryck på menyknappen 'Hem' ( 🏫 ).
- 4. Navigera till menyknappen 'SENSORS' (SENSORER) (團) och tryck på knappen 'Select' (Välj) (✓).
- 5. Använd navigeringspilarna 'Vänster' (◀) och 'Höger' (▶) och bläddra fram till proceduren 'MANUAL CALIBRATION' (MANUELL KALIBRERING).
- 6. Tryck på knappen (—) under **START** nere till höger på skärmen.
- 7. Skärmen visar ett meddelande: LADD SKYDDSPPR PAUS SKRIVARE.
- 8. Tryck en gång på knappen 'Paus' för att starta kalibreringsproceduren.
- 9. När den första delen av kalibreringen är klar, visar skärmen: FYLL PÅ ALLT FORTSÄTT

10. Tryck en gång till på knappen 'Paus' för att fortsätta kalibreringsproceduren. Skrivaren börjar mata fram ett flertal etiketter och stannar sedan och skärmen visar: KLAR

Ta bort överflödigt material. Materialkalibreringen är klar och det går att börja skriva ut.

## RFID-kalibrering (endast ZD500R)

RFID-kalibrering ställer in kommunikationsparametrar för etikettypen. Den här proceduren ska göras efter att skrivaren har kalibrerats för materialet (inställningar av längd och mellanrum), normalt en Manuell materialkalibrering. Under processen RFID-kalibrering matar skrivaren fram material, kalibrerar RFID-etikettsposition och bestämmer optimala inställningar för det RFID-material som används.

Inställningarna innefattar programmeringsposition, spänningsnivå för läsa/skriva och läser av etikettens TID för att bestämma chiptyp (eller välja F0 från frontpanelens RFID-meny).

För att när som helst återställa skrivarens standard programmeringsposition, använd alternativet "restore" (återställ) i kommandot rfid.tag.calibrate SGD.

Ta inte bort några etiketter från skyddspapperet (etikettsskyddspapper eller 'webb'). Det gör att skrivaren kan bestämma RFID-inställningar som inte kodar intilliggande etiketter. Låt lite material sticka ut på skrivarens framsida för att möjliggöra bakåtmatning medan etiketten kalibreras.

Gör alltid en Manuell materialkalibrering och RFID-kalibrering vid byte av materialtyp. Det ska inte behövas när man bara byter en tom rulle av samma material.

# Innan du börjar, ladda RFID-material i skrivaren och gör en manuell materialkalibrering.

- 1. Tryck en gång på knappen MATA för att mata fram en etikett.
- 2. Tryck på menyknappen 'Hem' ( ♠). Navigera till menyknappen 'RFID' () och tryck på knappen 'Select' (Välj) (✓).
- 3. Använd navigeringspilarna 'Vänster' (◀) och 'Höger' (▶) och bläddra fram till proceduren 'RFID CALIBRATE' (RFID-KALIBRERING). Tryck på knappen (—) under **START** nere till höger på skärmen.
- **4.** Skrivaren matar sakta fram en etikett medan den justerar platsen och kommunikationsinställningarna för RFID läsa/skriva för vald RFID-etikett.

Skrivaren matar fram ännu en etikett när kalibreringen är klar och gick bra, och på skärmen visas: KLAR

5. Ta bort överflödigt material. Materialkalibreringen är klar och det går att börja skriva ut.